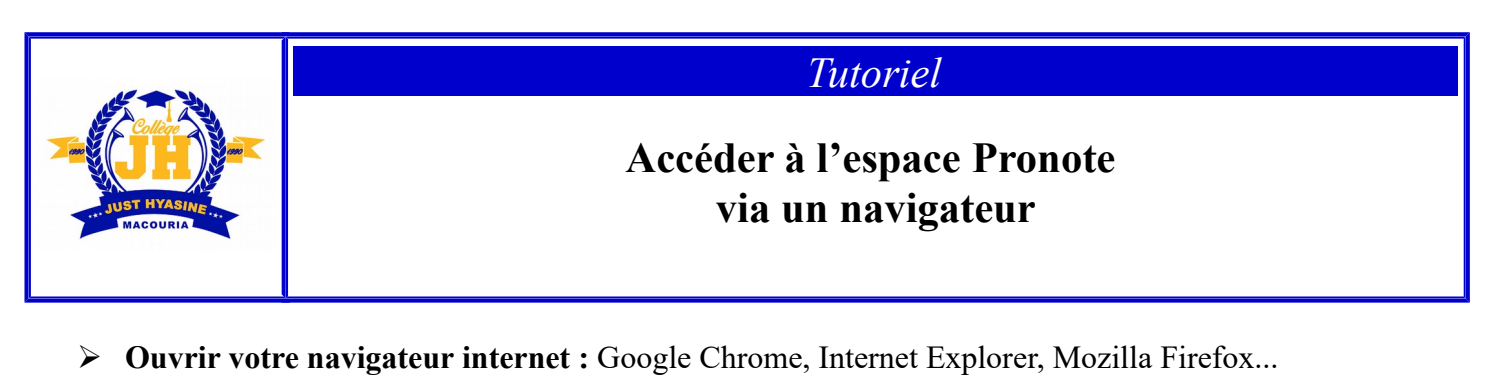

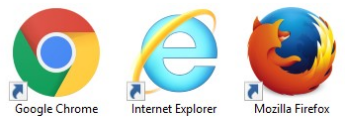

➤ Dans l'URL, taper l'adresse : <a href="https://9730206l.index-education.net/pronote/">https://9730206l.index-education.net/pronote/</a>

OU accéder à Pronote via le <u>site de l'établissement du collège</u> :

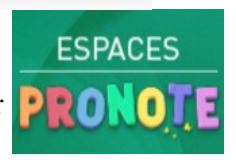

- Choisir : élèves, parents ou professeurs...
- Renseigner votre identifiant, ainsi que le mot de passe provisoire qui vous ont été fournis par l'établissement, puis cliquer sur se connecter.

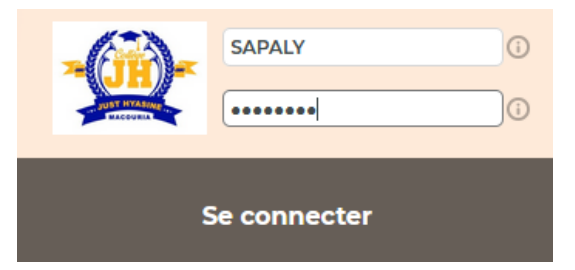

> Lors de la première connexion, le mot de passe provisoire doit obligatoirement être changé

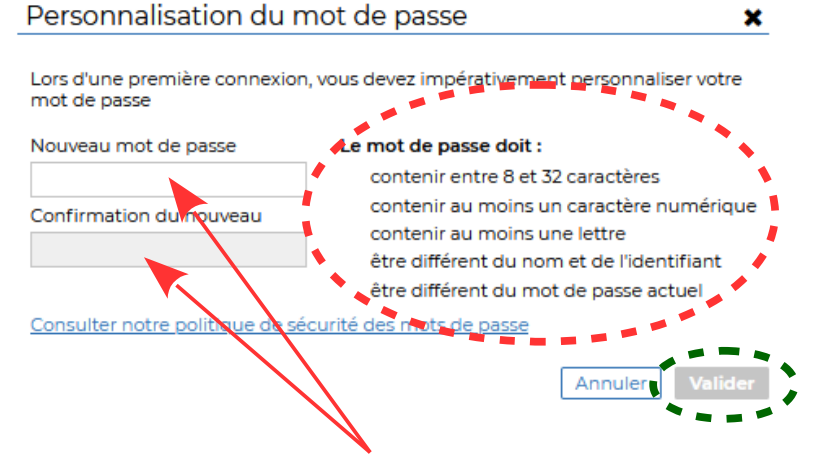

Il faut écrire <u>votre nouveau mot de passe</u> dans les deux cases avant de valider, cela permet de remplacer le mot de passe provisoire et sécuriser votre compte Pronote.

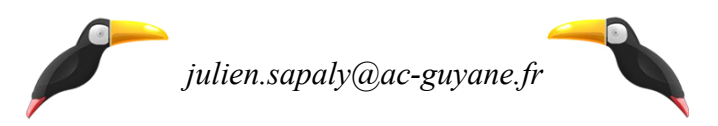